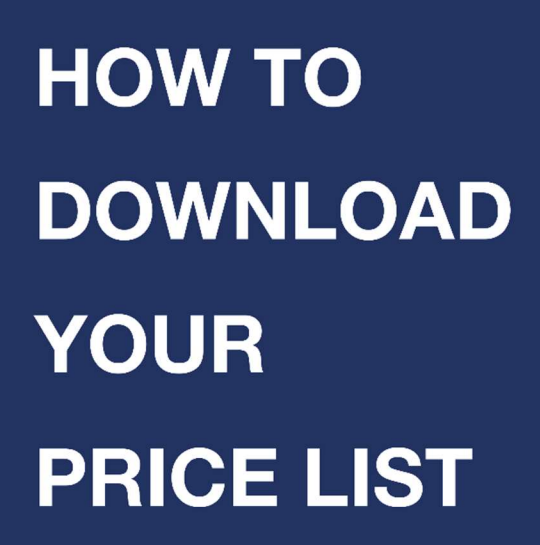

Original Quality at a Better Price!

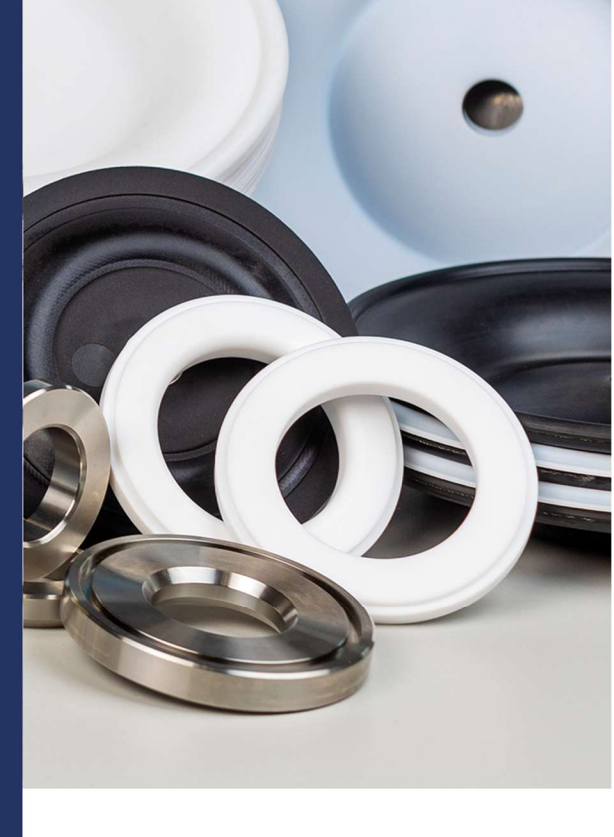

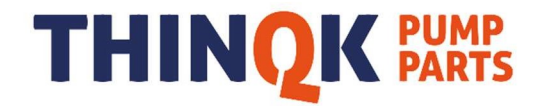

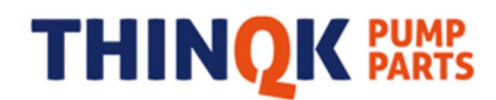

### HOW TO DOWNLOAD YOUR NET PRICE LIST?

Go to www.thingk.com

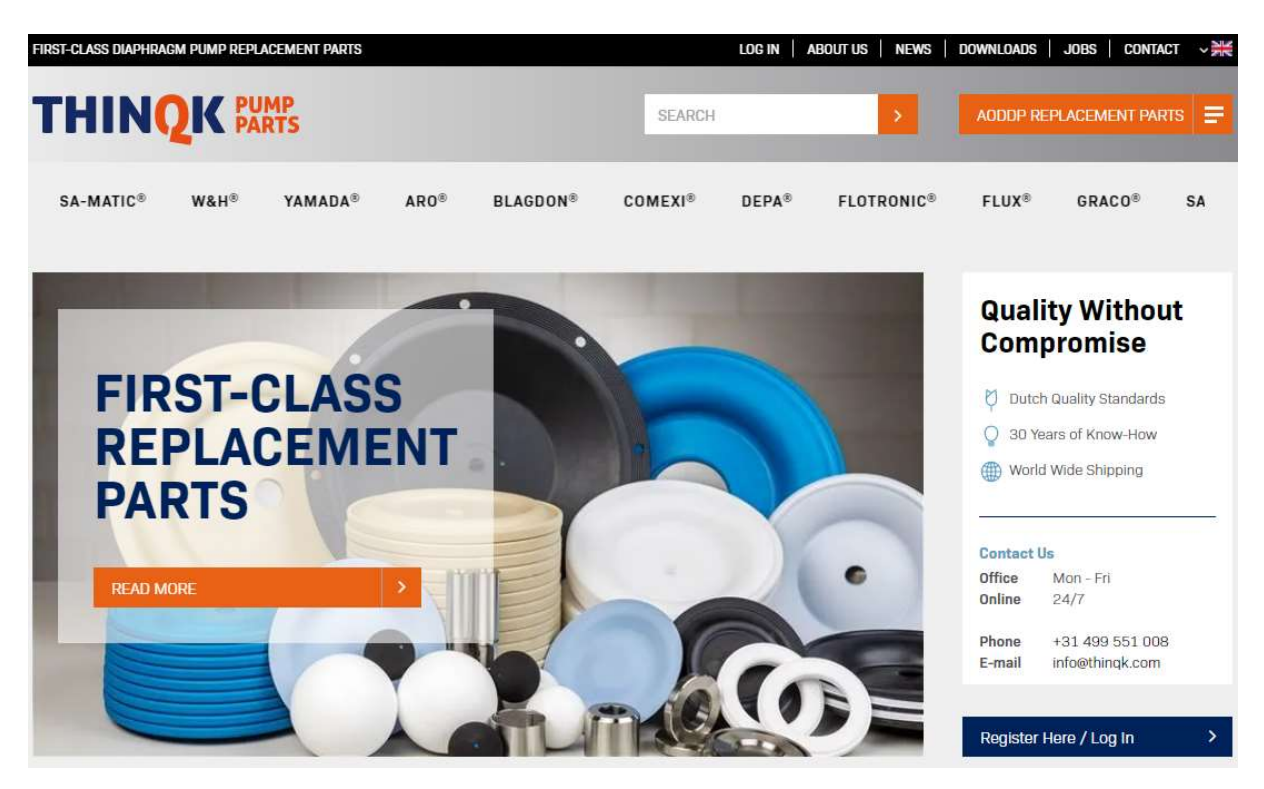

Select: "LOG IN" on top of screen. The next screen will appear..

| FIRST-CLASS DIAPHR | AGM PUMP REPLA | CEMENT PARTS |            |                                                                                                    | LOG IN A | BOUT US   NEWS          | DOWNLOAD | IS   JOBS   CONT | act v 💥 |
|--------------------|----------------|--------------|------------|----------------------------------------------------------------------------------------------------|----------|-------------------------|----------|------------------|---------|
| THIN               | QK PAR         | MP<br>RTS    | SEARCH     |                                                                                                    | >        | AODDP REPLACEMENT PARTS |          |                  |         |
| FLUX®              | GRAC0®         | SANDPIPER®   | VERDERAIR® | VERSA-MATIC®                                                                                                    | W&H®     | YAMADA®                 | AR0®     | BLAGDON®         | CO      |
| Register new       | v customer     |              |            | Known                                                                                                    | customer |                         |          |                  |         |
| Company Name       |                |              |            | Username                                                                                                    |          |                         |          |                  |         |
| Address            |                |              |            | Password                                                                                                    |          |                         |          |                  |         |
| Street             |                | House        | nr         | a construction of the second second |          |                         |          |                  |         |
| Zipcode            |                |              |            | Romo                                                                                                    | mber me  |                         |          |                  |         |
|                    |                |              |            |                                                                                                    |          |                         |          |                  |         |
| City               |                |              | -          | LOGIN                                                                                                    |          |                         |          |                  |         |
|                    |                |              |            |                                                                                                    |          |                         |          |                  |         |
| Enter your p       | personal       |              |            |                                                                                                    |          |                         |          |                  |         |
| • Us               | ername         |              |            |                                                                                                    |          |                         |          |                  |         |
| • Pa               | ssword         |              |            |                                                                                                    |          |                         |          |                  |         |

Click: LOGIN

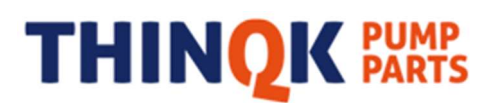

Once Logged In select: DOWNLOADS (top of screen). The following screen will appear

| FIRST-CLASS DIAPHRAGM P                  | UMP REPLACEN                   | IENT PARTS                                              |                                            | YOUR SUB ACCOUN                     | TS MY ACCOUNT                                                                                                    | ABOUT US NEW                                                                                                    | is   Downloads   J                                                                                                    | OBS CONTACT                                                                                                    | ~ ***                                   |
|------------------------------------------|--------------------------------|---------------------------------------------------------|--------------------------------------------|-------------------------------------|----------------------------------------------------------------------------------------------------|----------------------------------------------------------------------------------------------------|----------------------------------------------------------------------------------------------------|----------------------------------------------------------------------------------------------------|-----------------------------------------|
| THINQ                                    | <b>K</b> PUMP<br>PARTS         | 5                                                       |                                            |                                     | SEARCH                                                                                                    | >                                                                                                    | AODDP REPLA                                                                                                    | CEMENT PARTS                                                                                                    | F                                       |
| COMEXI®                                  | DEPA®                          | FLOTRONIC®                                              | FLUX®                                      | GRACO®                              | SANDPIPER®                                                                                                    | VERDERAIR®                                                                                                    | VERSA-MATIC®                                                                                                    | W&H®                                                                                                    | ,                                       |
| DOWNL                                    | DADS                           | 5                                                       |                                            |                                     | Quality Replaceme<br>Flux®, Graco®, Sar<br>Yamada®<br>Air Operated Doubl<br>Click on Image of y<br>per brand, like: dia<br>cups, hardware, cli<br>kits) we supply.<br>Most common mat<br>n/nitrile, carbon str<br>neoprene, polyprop | nt Parts that fit Aro@<br>ndpiper@, Tapflo@, V<br>ie Diaphragm Pumps<br>our selection to list a<br>phragms, seats, balk<br>amp-bands, shafts, m<br>cerials used on our re<br>ael, epdm/nordel, fkr<br>pylene, polyethylene, | a), Blagdon®, Comexi®<br>ersa-Matic®, VerderAi<br>an overview of availabl<br>s, pistons, gaskets, air<br>nufflers and repair kits<br>placement parts: alur<br>n/viton®, geolast®, h<br>ptfe, santoprene®, st | b, Depa@, Flotron<br>r@, W&H@, and<br>le replacement p:<br>valves, O-rings,<br>s (air kits and we<br>ninum, acetal, bu<br>ytrel@, kynar@/p<br>ainless steel, tefli | nic®,<br>arts<br>U-<br>t<br>vdf,<br>on. |
| DOWNLOAD PR                              |                                |                                                         |                                            |                                     |                                                                                                    |                                                                                                    |                                                                                                    |                                                                                                    |                                         |
| Download NET Price<br>Download NET Price | List (CSV) -><br>List (XML) -> | Note: Price List will <b>t</b><br>Note: Price List will | be gen <mark>erated</mark><br>be generated | real time. Downl<br>real time. Down | oad can take up to 3<br>load can take up to 3                                                                                                    | 9 minutes<br>3 minutes                                                                                                    |                                                                                                    |                                                                                                    |                                         |

There are two options to download a Price List. Click on option of your preference:

- Option 1: download for opening price list in Excel Click "Download NET Price List (CSV)" to start the download. Use this option to download actual NET Price List as a <filename>.txt file which can be opened in excel.
- Option 2: download for implementing price list in ERP system Click "Download NET Price List (XML)" to start the download. Use this option to download actual NET Price List as a .XML file which can be imported into your company's financial software. Implementing XML files is company dependant and will not be explained in this document. Please consult your own company's IT-department/Software consultant for implementing this info into your system.

NOTE: downloaded data for your Net Price list is generated real time, this means that it can take up to three minutes before the file has been downloaded.

The <file name> generated on dowload will look like: "producten 01-01-2020 08\_00.txt" Where:

- Producten is the name which is always the same
- 01-01-2020 is the date of generated document
- 08\_00 is the time of generated document
- .txt is the extension of the document

Continue to the next page to see how the downloaded information can be viewed/stored as Excel file.

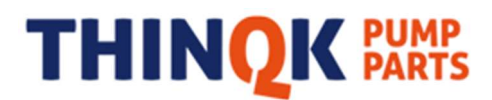

### **OPTION 1: DOWNLOAD FOR OPENING PRICE LIST IN EXCEL**

#### **Open Microsoft Excel**

- Choose: Open file (select File Type: text files or all files)
- Browse on your computer to the location where downloaded documents are saved and select the 

   </li
- Double Click to open <filename>.txt or select <file name> and click "open" in lower right bottom to start opening <filename>.txt in Excel.

Opening <file name>.txt in EXCEL will shown the following screen: (this example is in Dutch language. Other language versions will look identical, only language is different)

| wizard tekst importeren - stap i van s                                                                                                    |                                                                                                    | ?     | Х        |
|----------------------------------------------------------------------------------------------------|----------------------------------------------------------------------------------------------------|-------|----------|
| Het volgende gegevenstype is geconstateerd: Gescheider                                                                                                    |                                                                                                    |       |          |
| Als dit juist is, kiest u Volgende of kiest u het gegevensty                                                                                                    | e dat het beste overeenkomt met de gegevens.                                                                                                    |       |          |
| Oorspronkelijk gegevenstype                                                                                                    |                                                                                                    |       |          |
| Kies het bestandstype dat het beste overeenkomt met d                                                                                                    | gegevens:                                                                                                    |       |          |
| Gescheiden - Tekens zoals puntkomma's of ta                                                                                                    | os vormen de scheidingstekens tussen de velden.                                                                                                    |       |          |
| ○ Vaste <u>b</u> reedte - Velden worden uitgelijnd in ko                                                                                                    | ommen met spaties tussen de velden.                                                                                                    |       |          |
|                                                                                                    |                                                                                                    |       |          |
| Importeren starten bij <u>rij</u> : 1 🔤 <u>O</u> orspronkelij                                                                                                    | bestand: MS-DOS (PC-8)                                                                                                    |       | ~        |
| Voorbeeld van bestand \\nIrdmnas11\1868 - Holland Air                                                                                                    | Pumps\tsh\$\henkdhaas.VIRTUAL\\producten 23-01-2020                                                                                                    | 16_51 |          |
| 1 Item_Number, Description, Currency, Net_Pr<br>2 T683285, O-Ring (T683285) FEP/VITON, EUR,<br>3 T6229, O-Ring (T6229) FEP/VITON, EUR, 14.<br>4 T920222-79 O-Ping (T920222-79) FEP/VITO                                                                          | .cing,OEM,HS_Code,C_O<br>12.54,Yamada,84139100,USA<br>19,Blagdon,84139100,USA<br>19, FUR 9,02 Depa 84139100,USA                                         |       | ^        |
| I Item_Number, Description, Currency, Net_Pr           2 T683285, O-Ring (T683285) FEP/VITON, EUR,           3 TG229, O-Ring (TG229) FEP/VITON, EUR, 14.           4 T920222-79, O-Ring (T920222-79) FEP/VIT           5 T560.080.611, O-Ring (T560.080.611) FEP | .cing,OEM,HS_Code,C_O<br>:2.54,Yamada,84139100,USA<br>'9,Blagdon,84139100,USA<br>NN,EUR,9.02,Depa,84139100,USA<br>VITON,EUR,8.89,Sandpiper,84139100,USA |       | ^<br>  _ |
| 1 Item_Number, Description, Currency, Net_Pr<br>2 T683285, O-Ring (T683285) FEP/VITON, EUR,<br>3 TG229, O-Ring (TG229) FEP/VITON, EUR, 14.<br>4 T920222-79, O-Ring (T920222-79) FEP/VIT<br>5 T560.080.611, O-Ring (T560.080.611) FEP                             | cing,OEM,HS_Code,C_O<br>22.54,Yamada,84139100,USA<br>79,Blagdon,84139100,USA<br>NN,EUR,9.02,Depa,84139100,USA<br>7VITON,EUR,8.89,Sandpiper,84139100,USA | 2     | ^<br> ~  |
| 1 Item_Number, Description, Currency, Net_Pr<br>2 T683285, O-Ring (T683285) FEP/VITON, EUR,<br>3 TG229, O-Ring (TG229) FEP/VITON, EUR, 14.<br>4 T920222-79, O-Ring (T920222-79) FEP/VIT<br>5 T560.080.611, O-Ring (T560.080.611) FEP<br><                        | Lcing,OEM,HS_Code,C_O<br>22.54,Yamada,84139100,USA<br>79,Blagdon,84139100,USA<br>W,EUR,9.02,Depa,84139100,USA<br>VITON,EUR,8.89,Sandpiper,84139100,USA  | >     | ^<br>  ~ |

Select Top option (Red marked, as shown in picture) and click to continue (Red Marked button)

Continue on next page...

# THINQK PARTS

#### The following screen will appear

|                                                                                                    | orteren - Stap 2 va                                                                                   | in 3                                                                                                    | ?          | ×      |
|----------------------------------------------------------------------------------------------------|----------------------------------------------------------------------------------------------------|----------------------------------------------------------------------------------------------------|------------|--------|
| n dit venster kunt u<br>nstellingen hebben<br>Scheidingstekens<br>Ta <u>b</u><br>Puntkomma<br><u>K</u> omma<br>Spatie | opgeven welke sche<br>op de tekst.<br>Dubbele sch<br>T <u>e</u> kstindicator:                         | idingstekens voorkomen in uw tekst. In het voorbeeld kunt u zien welk<br>eidingstekens als één beschouwen                                                                                                   | ce invloed | l uw   |
|                                                                                                    |                                                                                                    |                                                                                                    |            |        |
| Voorbeeld van geg<br>Item_Number, De<br>I683285, O-Ring<br>IG229, O-Ring (<br>I920222-79, O-R<br>I560.080.611, O      | evens<br>scription, Curre<br>( T683285) FEP/<br>TG229) FEP/VIT<br>ling (T920222-79<br>-Ring (T560.080 | ency,Net_Pricing,OEM,HS_Code,C_O<br>VITON,EUR,22.54,Yamada,84139100,USA<br>CON,EUR,14.79,Blagdon,84139100,USA<br>) FEP/VITON,EUR,9.02,Depa,84139100,USA<br>).611) FEP/VITON,EUR,8.89,Sandpiper,84139100,USA | 1          | ^<br>~ |

Select Both Red Marked options (as shown in picture) and click to continue (Red Marked button). The following screen will appear

| dit venster k                                                                    | unt u voor el                                                         | ke kolom i                                               | het gegevenstype insteller                                           | 1.                                                |                                                            |                                                            |                                                                      |                                 |   |
|----------------------------------------------------------------------------------|-----------------------------------------------------------------------|----------------------------------------------------------|----------------------------------------------------------------------|---------------------------------------------------|------------------------------------------------------------|------------------------------------------------------------|----------------------------------------------------------------------|---------------------------------|---|
| egevenstype                                                                      | per kolom                                                             |                                                          |                                                                      |                                                   |                                                            |                                                            |                                                                      |                                 |   |
| ) Standaard                                                                      |                                                                       |                                                          |                                                                      |                                                   |                                                            |                                                            |                                                                      |                                 |   |
| ) Tekst                                                                          |                                                                       |                                                          | De optie Standaard cor                                               | werteert nun                                      | nerieke waarden                                            | naar getallen                                              | , datumwaai                                                          | rden                            | n |
| ) Datum:                                                                         | DMJ                                                                   | ~                                                        | uatums en ane overige                                                | waarden nad                                       | Geavanceerd                                                | Î                                                          |                                                                      |                                 |   |
|                                                                                  | unda na hii ina                                                       |                                                          |                                                                      | -                                                 | granditeerain                                              | 1                                                          |                                                                      |                                 |   |
| <u>Kolom ove</u>                                                                 | ersiaan bij imj                                                       | porteren                                                 |                                                                      |                                                   |                                                            |                                                            |                                                                      |                                 |   |
|                                                                                  |                                                                       |                                                          |                                                                      |                                                   |                                                            |                                                            |                                                                      |                                 |   |
|                                                                                  |                                                                       |                                                          |                                                                      |                                                   |                                                            |                                                            |                                                                      |                                 |   |
|                                                                                  |                                                                       |                                                          |                                                                      |                                                   |                                                            |                                                            |                                                                      |                                 |   |
|                                                                                  |                                                                       |                                                          |                                                                      |                                                   |                                                            |                                                            |                                                                      |                                 |   |
|                                                                                  |                                                                       |                                                          |                                                                      |                                                   |                                                            |                                                            |                                                                      |                                 |   |
|                                                                                  |                                                                       |                                                          |                                                                      |                                                   |                                                            |                                                            |                                                                      |                                 |   |
|                                                                                  |                                                                       |                                                          |                                                                      |                                                   |                                                            |                                                            |                                                                      |                                 |   |
|                                                                                  |                                                                       |                                                          |                                                                      |                                                   |                                                            |                                                            |                                                                      |                                 |   |
| oorbeeld v <u>a</u> i                                                            | n gegevens                                                            |                                                          |                                                                      |                                                   |                                                            |                                                            |                                                                      |                                 |   |
| oorbeeld v <u>a</u>                                                              | n gegevens                                                            |                                                          |                                                                      |                                                   | 1                                                          | F                                                          |                                                                      |                                 | 1 |
| oorbeeld v <u>a</u>                                                              | n gegevens<br>Standa                                                  | ard                                                      |                                                                      | Standaard                                         | Standaard                                                  | Standaard                                                  | Standaard                                                            | dSt                             | ] |
| oorbeeld v <u>a</u><br>tandaard<br>tem_Numbe                                     | n gegevens<br>Standa<br>sr Descri                                     | ard<br>ption                                             |                                                                      | Standaaro<br>Currency                             | Standaard<br>Net_Pricing                                   | Standaard<br>DEM                                           | Standaaro<br>HS_Code                                                 |                                 |   |
| borbeeld v <u>a</u><br>tandaard<br>tem_Numbe<br>683285                           | n gegevens<br>Standa<br>Pescri<br>D-Ring                              | ard<br>ption<br>(T6832)                                  | 35) FEP/VITON                                                        | Standaaro<br>Currency<br>EUR                      | Standaard<br>Net_Pricing<br>22.54                          | Standaard<br>DEM<br>Yamada                                 | Standaaro<br>HS_Code<br>84139100                                     | dSt<br>C_C<br>USA               |   |
| tandaard<br>tem_Numbe<br>683285<br>G229                                          | Standa<br>Standa<br>Descri<br>O-Ring<br>O-Ring                        | ard<br>ption<br>(T6832)<br>(TG229)                       | 35) FEP/VITON<br>FEP/VITON                                           | Standaaro<br>Currency<br>EUR<br>EUR               | Standaard<br>Net_Pricing<br>22.54<br>14.79                 | Standaard<br>DEM<br>Yamada<br>Blagdon                      | Standaaro<br>HS_Code<br>84139100<br>84139100                         | dSt<br>C_C<br>USZ               |   |
| tandaard<br>tem_Numbe<br>683285<br>G229<br>920222-75                             | Standa<br>Standa<br>Descri<br>O-Ring<br>O-Ring<br>O-Ring              | ard<br>ption<br>(T6832)<br>(TG229)<br>(T9202)            | 35) FEP/VITON<br>FEP/VITON<br>22-79) FEP/VITON                       | Standaaro<br>Currency<br>EUR<br>EUR<br>EUR        | Standaard<br>Net_Pricing<br>22.54<br>14.79<br>9.02         | Standaard<br>DEM<br>Yamada<br>Blagdon<br>Depa              | Standaaro<br>HS_Code<br>34139100<br>34139100<br>84139100             | dSt<br>C_C<br>USP<br>USP        |   |
| tandaard<br>tem_Numbe<br>683285<br>6229<br>920222-79<br>560.080.6                | Standa<br>Standa<br>Descri<br>O-Ring<br>O-Ring<br>O-Ring<br>11 O-Ring | ard<br>ption<br>(T6832)<br>(T9202)<br>(T9202)<br>(T560.) | 35) FEP/VITON<br>FEP/VITON<br>22-79) FEP/VITON<br>080.611) FEP/VITON | Standaard<br>Currency<br>EUR<br>EUR<br>EUR<br>EUR | Standaard<br>Net_Pricing<br>22.54<br>14.79<br>9.02<br>8.89 | Standaard<br>DEM<br>Yamada<br>Blagdon<br>Depa<br>Sandpiper | Standaaro<br>HS_Code<br>84139100<br>84139100<br>84139100<br>84139100 | dSt<br>C_C<br>USP<br>USP<br>USP |   |
| corbeeld va<br>tendeard<br>tem_Numbe<br>683285<br>6229<br>920222-79<br>560.080.6 | Standa<br>Standa<br>Descri<br>O-Ring<br>O-Ring<br>11 O-Ring           | ard<br>ption<br>(T68320<br>(T9202)<br>(T9202)<br>(T560.) | 35) FEP/VITON<br>FEP/VITON<br>22-79) FEP/VITON<br>280.611) FEP/VITON | Standaard<br>Currency<br>EUR<br>EUR<br>EUR<br>EUR | Standaard<br>Net_Pricing<br>22.54<br>14.79<br>9.02<br>8.89 | Standaard<br>DEM<br>Yamada<br>Blagdon<br>Depa<br>Sandpiper | Standaaro<br>HS_Code<br>84139100<br>84139100<br>84139100<br>84139100 | dSt<br>C_C<br>USP<br>USP<br>USP |   |
| 00000000000000000000000000000000000000                                           | Standa<br>Standa<br>Descri<br>O-Ring<br>O-Ring<br>D-Ring<br>11 O-Ring | ard<br>ption<br>(T6832)<br>(T9202)<br>(T9202)<br>(T560.) | 35) FEP/VITON<br>FEP/VITON<br>22-79) FEP/VITON<br>380.611) FEP/VITON | Standaard<br>Currency<br>EUR<br>EUR<br>EUR<br>EUR | Standaard<br>Net_Pricing<br>22.54<br>14.79<br>9.02<br>8.89 | Standaard<br>DEM<br>Yamada<br>Blagdon<br>Depa<br>Sandpiper | Standaar<br>HS_Code<br>84139100<br>84139100<br>84139100<br>84139100  | dSt<br>C_C<br>US≯<br>US≯<br>US≯ |   |

No adjustments needed on this screen, just click to continue (Red Marked button).

Continue on next page...

# THINQK PARTS

|     | 88                               | ڻ - c                                    | à 🖻                | I D         | 7                       |                             |         |          |                      |                                  |
|-----|----------------------------------|------------------------------------------|--------------------|-------------|-------------------------|-----------------------------|---------|----------|----------------------|----------------------------------|
| Be  | stand                            | Start                                    | Invoegen           | Pa          | gina-indelii            | ng Form                     | ules    | Gegevens | Controleren          | Beeld                            |
| Pla | Kr<br>Image: Ko<br>Kken<br>✓ ✓ O | nippen<br>opiëren<br>omaak k<br>(lembord | *<br>opiëren/plakk | cen         | Calibri<br>B I <u>U</u> |                             | - A     |          | :<br>= ≫ •<br>= •= • | F Tekstteru E Samenvo Uitlijning |
| A   | 1                                | •                                        | × ×                | $f_{\rm X}$ | Item_Nu                 | imber                       |         |          |                      |                                  |
| 4   | A                                | В                                        | с                  | [           | ) E                     | - F                         | G       | і н      |                      | JK                               |
| 1   | Item_Nun                         | Descrip                                  | tic Currency       | Net_        | Pricir OEM              | HS_Co                       | de C_O  | 1        |                      |                                  |
| 2   | T683285                          | O-Ring                                   | (TEEUR             | 22.54       | 4 Yama                  | da 84139                    | LOO USA |          |                      |                                  |
| 3   | TG229                            | O-Ring                                   | (TCEUR             | 14.79       | ) Blago                 | don 84139                   | LOO USA |          |                      |                                  |
| 4   | T920222-7                        | O-Ring                                   | (TSEUR             | 9.02        | Depa                    | 84139                       | LOO USA |          |                      |                                  |
| 5   | T560.080.6                       | O-Ring                                   | (TSEUR             | 8.89        | Sand                    | piper 84139:                | LOO USA |          |                      |                                  |
| 6   | T920201-7                        | O-Ring                                   | (TSEUR             | 8.00        | Depa                    | 84139                       | LOO USA |          |                      |                                  |
| 7   | T113566                          | O-Ring                                   | (T1EUR             | 7.48        | Grace                   | 84139                       | LOO USA |          |                      |                                  |
| 8   | T819.6262                        | O-Ring                                   | (TEEUR             | 7.48        | Verd                    | erAir 84139                 | LOO USA |          |                      |                                  |
| 9   | TV110TEV                         | O-Ring                                   | (T\EUR             | 7.16        | Versa                   | a-Ma <mark>i 8413</mark> 9: | LOO USA |          |                      |                                  |
| 10  | T560.071.6                       | O-Ring                                   | (TSEUR             | 14.31       | Sand                    | piper 84139:                | LOO USA |          |                      |                                  |
| 11  | T560.073.6                       | O-Ring                                   | (TSEUR             | 12.05       | i Sand                  | piper 84139:                | LOO USA |          |                      |                                  |
|     | TIC 00 400                       | A                                        | (The sup           | 0.00        |                         | 0.000                       |         |          |                      |                                  |

The file will be opened in EXCEL and will look similar to following screen shot

Select Columns "A" Thru "G". See below Red Marked. This will select all dat in these columns.

|      | 88        | 6-0                                          | à 🖻         | <b>D</b> =                                                                                                    |                              |                   |        |       |              |             |
|------|-----------|----------------------------------------------|-------------|----------------------------------------------------------------------------------------------------|------------------------------|-------------------|--------|-------|--------------|-------------|
| Be   | stand     | Start 1                                      | nvoegen     | Pagina-                                                                                                    | indeling                     | Formule           | s Gege | evens | Controleren  | Beeld       |
| Plai | Kken      | nippen<br>opiëren 🔹<br>pmaak kop<br>Klembord | iëren/plakk | Een Galibrica Calibrica Barriero Calibrica Calibrica Cal | i<br>I <u>U</u> →  <br>Lette | + 11 ·<br>⊞ +   ⊅ | A A A  |       | = <b>∛</b> • | F Tekstteru |
| Al   | L         | •                                            | x v         | <i>f</i> <sub>≭</sub> Ite                                                                                                    | m_Numbe                      | r                 |        |       |              |             |
| 4    | A         | В                                            | С           | D                                                                                                    | E                            | F                 | G      | н     | L L          | Jk          |
| 1    | Item_Nur  | Descriptio                                   | Currency    | Net_Pricir                                                                                                    | OEM                          | HS_Code           | C_0    |       |              |             |
| 2    | T683285   | O-Ring (T                                    | EUR         | 22.54                                                                                                    | Yamada                       | 84139100          | USA    |       |              |             |
| 3    | TG229     | O-Ring (T                                    | EUR         | 14.79                                                                                                    | Blagdon                      | 84139100          | USA    |       |              |             |
| 4    | T920222-7 | O-Ring (T                                    | EUR         | 9.02                                                                                                    | Depa                         | 84139100          | USA    |       |              |             |
| 5    | T560.080. | O-Ring (T                                    | EUR         | 8.89                                                                                                    | Sandpiper                    | 84139100          | USA    |       |              |             |
| 6    | T920201-7 | O-Ring (T                                    | EUR         | 8.00                                                                                                    | Depa                         | 84139100          | USA    |       |              |             |
| 7    | T113566   | O-Ring (T                                    | EUR         | 7.48                                                                                                    | Graco                        | 84139100          | USA    |       |              |             |
| 8    | T819.6262 | O-Ring (T                                    | EUR         | 7.48                                                                                                    | VerderAir                    | 84139100          | USA    |       |              |             |

Once you have selcted these colums you can add a Filter or Sort the items to your preferred selection.

Continue to next page to see most used Sort option...

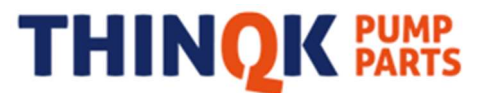

Use the Sort & Filter option (Or just Filter) in Excel to organize the information to your preference using the Sort&Filter menu button in EXCEL

| Option 1                                                         | Option 2                                                                                         |
|------------------------------------------------------------------|--------------------------------------------------------------------------------------------------|
| Sorteren en Selecteren *                                         | Or select                                                                                        |
| 2↓ Sorteren van A naar Z<br>↓ Sorteren van Z naar A              | 2↓ <u>S</u> orteren van A naar Z<br>∡↓ <u>So</u> rteren van Z naar A<br>↓↑ Aangepast sorteren ΔΔ |
| Aangepast sorteren     AA     Eilter     Wissen     Opnieuw toep | Filter       Wissen       Ognieuw toep.                                                          |
| 12 Opnieuw toep.                                                 |                                                                                                  |

Most preferred Is Option 1.

Once you choose this option just select Red Marked menu-option and select colums names you want to sort. Our preferred sort selection is OEM & Item\_Number. See below how to set these option:

- Using arrow in Red Marked box to activate pull down menu and make selection "OEM"
- Add Sort level by clicking Green Marked button
- Using arrow in Blue Marked box to activate pull down menu and make selection "Item\_Number"

| s |
|---|
| N |
|   |
|   |
|   |
|   |

Click "OK" button in the lower right corner of pop-up screen to finish.

Items are now sorted in ascending order of OEM name (A to Z), followed by second sort option you've set Item\_Number (low to high).

Select in EXCEL the option "Save".

Check if the extension is set to (\*.XLS or \*XLSX) before hitting the "OK" button (see both Red Marked options)

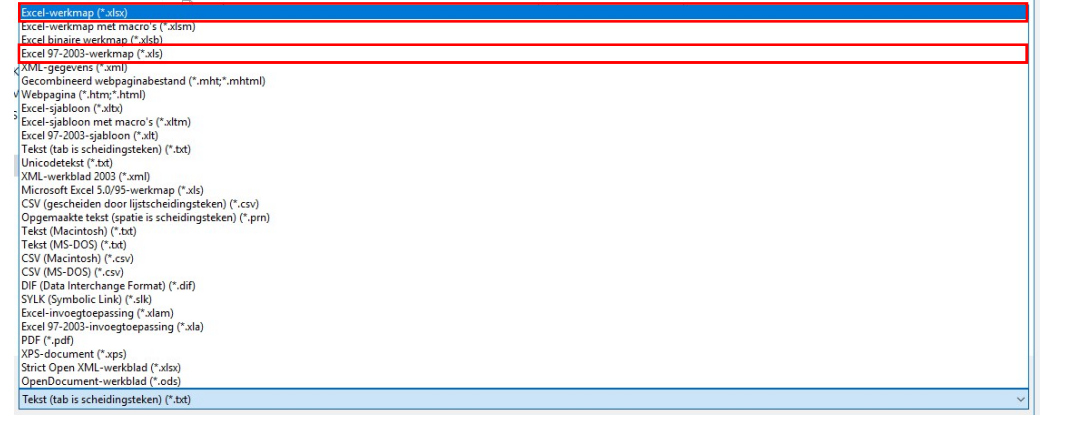

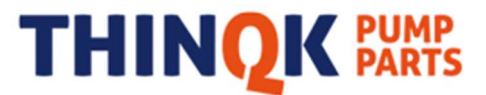

### **OPTION 2: DOWNLOAD FOR OPENING PRICE LIST IN CUSTOMERS ERP-SYSTEM**

Use this option to download actual NET Price List as a .XML file which can be imported into your company's ERP software. Implementing XML files is company dependent and will not be explained in this document.

Please consult your own company's IT-department or Software consultant for implementing this info into your system

-- End of Document --